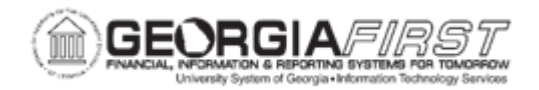

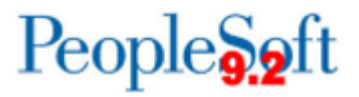

## AP.020.150 – CLEARING TRAVEL PRE-PAYMENTS FOR NON-EMPLOYEES

| Purpose       | <ul> <li>To clear Travel Pre-payments for non-employees.</li> </ul>                                                                                                    |
|---------------|----------------------------------------------------------------------------------------------------|
| Description   | Prepaid Items are amounts paid in advance for travel. All travel<br>prepayments for employees and non-employees will be processed<br>through Payables. All other employee related travel transactions<br>should be processed through the Travel and Expenses module.<br>Employee prepaid items will be cleared from the employee<br>prepaid account (132160) in the Expenses module. All non-<br>employee travel prepayments will need to be cleared from the<br>non-employee prepaid account (132170) by adjustment voucher<br>or journal entry.<br>All travel prepaid accounts are now open item accounts that will<br>require an open item key. For employees, the open item key is the<br>Employee ID and for non-employees, the open item key is the<br>Vendor ID.<br>Refer to query BOR_OI_TRANS_ID (Business Process<br>GL.070.094) to review open item transactions for a specific<br>vendor. |
| Security Role | <ul> <li>BOR_AP_VOUCHER_ENTRY</li> <li>User preferences are required to define the user's authority for entry of each voucher style.</li> <li>Note: AP users must have the following roles to take the listed actions: <ul> <li>Commitment Control Security Rule BUDG_DT_AP to allow update the Voucher Budget Date.</li> </ul> </li> </ul>                                                                                                    |

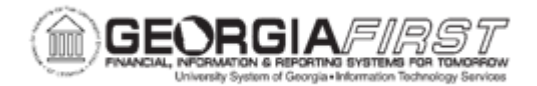

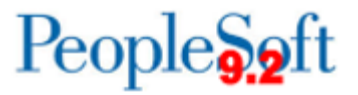

|                              | <ul> <li>Security Rule OVRD_AP to allow Budget Override for AP budget check errors.</li> <li>For more information, see <u>KK.010.013 – Defining Budget Security</u> <u>– Associating Rules to User</u>.</li> </ul>                                                              |
|------------------------------|----------------------------------------------------------------------------------------------------|
| Dependencies/<br>Constraints | All PeopleSoft delivered voucher styles appear in the list, but<br>Georgia <i>FIRST</i> Financials supports only the following delivered<br>voucher styles:<br>1. Regular Voucher<br>2. Adjustment Voucher<br>3. Single Payment Voucher<br>4. Template Voucher                  |
| Additional<br>Information    | <ul> <li>Many of the fields on a voucher are pre-populated based on established defaults.</li> <li>Most default fields can be overridden with the proper user preferences.</li> <li>All employee prepayment transactions will be cleared within the Expenses module.</li> </ul> |

## **Procedure**

Below are step by step instructions on how to clear travel pre-payments for non-employees.

| 1. Click the NavBar icon.               |  |
|-----------------------------------------|--|
|                                         |  |
| 2. Click the <b>Menu</b> icon.          |  |
| 3. Click the Accounts Payable link      |  |
| 4. Click the <b>Vouchers</b> link.      |  |
| 5. Click the Add/Update link.           |  |
| 6. Click the <b>Regular Entry</b> link. |  |
| 7. Click the Add a New Value tab.       |  |
| 8. Click the <b>Voucher Style</b> list. |  |
| 9. Click the Adjustments list item.     |  |

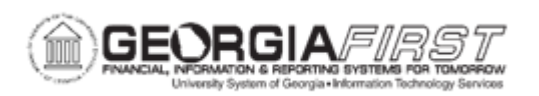

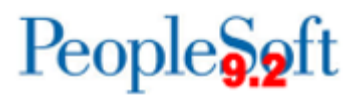

| Step | Action                                                                                                    |
|------|----------------------------------------------------------------------------------------------------|
| 10.  | Enter the Supplier ID in the <b>Supplier ID</b> field.                                                                                                    |
| 11.  | Enter the Invoice Number in the Invoice Number field.                                                                                                    |
| 12.  | Enter the Invoice Date in the Invoice Date field.                                                                                                    |
| 13.  | Click the Add button                                                                                                    |
| 14.  | Click the Copy From Source Document drop down.                                                                                                    |
| 15.  | Enter the Voucher ID of the original pre-paid voucher the Voucher ID field.                                                                                                    |
| 16.  | Click the Copy to Voucher button.                                                                                                    |
| 17.  | Review and update the Invoice Total, Pay Terms, and Due Now, if needed.                                                                                                    |
|      | <i>Note:</i> Often the original voucher amount copied in will need to be changed. It is important to verify the total. The total is often \$0.00, as the user is moving money from one chartstring to another.                                                    |
| 18.  | Review and update the <b>Invoice Line</b> amounts, if needed.                                                                                                    |
|      | <b>Note:</b> The invoice line is usually negative for the original line copied in, as the user will add a second line with a positive amount to offset the original line.                                                                                         |
| 19.  | Review and update chart strings, including Account, Open Item Key, and Budget Reference, if needed.                                                                                                    |
|      | Note: Verify budget reference is correct.                                                                                                    |
|      | <b>Security note</b> : Users must have the Commitment Control Security Rule<br>BUDG_DT_AP associated to allow updating of the Budget Date. For more<br>information, refer to <u>KK.010.013 – Defining Budget Security – Associating</u><br><u>Rules to User</u> . |
| 20.  | Now insert the new voucher line to record the expense for this prepayment.<br>Click the Plus (+) button to add a new Invoice line.                                                                                                    |
| 21.  | Click the OK button.                                                                                                    |
| 22.  | Enter a Description in the <b>Description</b> field.                                                                                                    |
| 23.  | Enter an amount in the Line Amount field.                                                                                                    |
| 24.  | Complete the entry of the voucher line, including Merchandise Amount,<br>Account, Fund, Dept, Program, Class, Budget Reference, etc.                                                                                                    |
|      | Note: an open item key is not required for account 650100 since this is not a continuous audit reportable account.                                                                                                    |
| 25.  | Click Save to save the voucher.                                                                                                    |

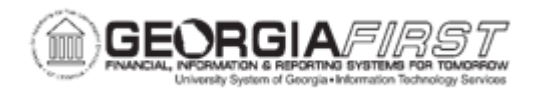

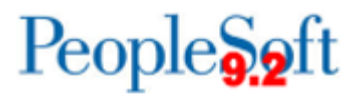

| Step | Action                                                                                                    |
|------|----------------------------------------------------------------------------------------------------|
| 26.  | Return to the top of the Voucher page to confirm that the Voucher was successfully saved and a Voucher ID was assigned.                                                                                                    |
| 27.  | Now that the voucher has been saved, it must be budget checked to be available for voucher posting and payment. For more information, refer to <u>AP.030.020 – Budget Checking Payables</u> .                                                               |
|      | If required, users need to run Document Tolerance Checking and Matching if applicable for the voucher prior to payment. For more information, refer to <u>AP.</u><br><u>030.070 – Running Document Tolerance</u> and <u>AP.030.010 – Running Matching</u> . |